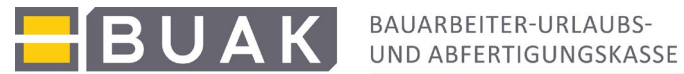

# Anleitung zur Applikation "UE-Verrechnung"

# Inhalt

| 1.   | Eingabe                                                          | . 1 |
|------|------------------------------------------------------------------|-----|
| 1.a. | Verrechnung auf das Treuhandkonto der Firma                      | . 2 |
| 1.b. | Verrechnung mit Direktauszahlung an den oder die Arbeitnehmer:in | . 4 |
| 2.   | Direktdaten                                                      | . 8 |
| 3.   | Verrechnungslisten                                               | . 9 |
| 4.   | Urlaubsanspruch                                                  | . 9 |

# 1. Eingabe

Auf der Startseite werden im Bereich "Eingabe" jene Betriebe, für die eine Zugangsberechtigung vorliegt, angezeigt. Zusätzlich wird für jeden Betrieb die derzeit aktuelle Verrechnungsart (Treuhandkonto oder Direktauszahlungen an die Arbeitnehmer:innen) angeführt. Der zu bearbeitenden Betrieb ist auszuwählen. Durch Klicken auf das Feld "Auswahl" wird die Eingabemaske für die Verrechnung gestartet.

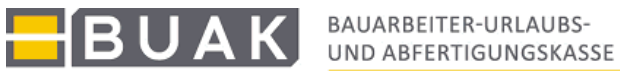

| 900000_UMLAUTE 05.12.2 | 2017      |                |                   |                  |
|------------------------|-----------|----------------|-------------------|------------------|
| Eingabe                | Ditto wäl | alon Sio dia a | ouvinaahta Eirma  | aual             |
| Direktdaten            | Ditte wai | nien sie die g | jewunschte Filma  | aus!             |
| Verrechnungslisten     | Auswahl   |                | Firma             | Verrechnung      |
| Urlaubsanapruah        | 0         | 1100-10434-4   | Lambda Teichgräb. | Treuhandkonto    |
| onaubsanspruch         | 0         | 1100-12215-8   | Zeta Eisenbieg.   | Treuhandkonto    |
|                        | 0         | 1100-18372-1   | Lambda Erdbau     | Direkt an die AN |
|                        | 0         | 1101-02266-9   | Lambda Bmstr.     | Direkt an die AN |
|                        | 0         | 1101-02581-3   | Gamma Eisenbieg.  | Direkt an die AN |
|                        | 0         | 1101-03441-6   | Beta KG           | Direkt an die AN |
|                        | 0         | 1200-28888-8   | Lambda Dachdecker | Direkt an die AN |
|                        | 0         | 1201-01616-2   | Alpha Erdbeweger  | Direkt an die AN |
|                        | 0         | 1401-01711-0   | Kappa GmbH        | Direkt an die AN |
|                        | 0         | 1601-00095-5   | Alpha GmbH        | Treuhandkonto    |
|                        | 0         | 1701-00620-6   | Tau Baumeister    | Direkt an die AN |
|                        | AUSWA     | HL I           |                   |                  |

Unter dem Menüpunkt "Direktdaten" kann mittels einer vom Lohnprogramm ausgegeben xml-Datei die UE-Verrechnung mit Auszahlung auf das Treuhandkonto erledigt werden. Für nähere Informationen zu der Verrechnung mittels Direktdaten steht im eBUAK-Portal unter FAQ das Dokument "Direktdatenaustausch im eBUAK-Portal" zur Verfügung.

Im Bereich "Verrechnungslisten" steht ein Archiv der Verrechnungslisten zur Verfügung. Hier können Verrechnungslisten gesucht und abgespeichert oder ausgedruckt werden.

02\_Anleitung\_Urlaubsentgeltverrechnung | Mai 2025

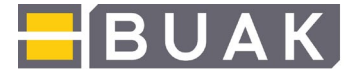

Die aktuellen Urlaubsansprüche der laufend beschäftigten Arbeitnehmer:innen eines Betriebes können unter "Urlaubsansprüche" abgefragt werden.

# 1.a. Verrechnung auf das Treuhandkonto der Firma

Hat der Betrieb ein Konto gem. § 8 Abs. 3 BUAG eingerichtet, erfolgt die Anweisung des Bruttoentgeltes inklusive 30,1 % Nebenleistungen auf das Treuhandkonto des Betriebes.

Bei der Verrechnung auf das Treuhandkonto der Firma wird eine zweispaltige Eingabemaske des ausgewählten Betriebes angezeigt. Auf der linken Seite werden alle derzeit laufend beschäftigten Arbeitnehmer:innen mit den aktuellen Urlaubsansprüchen angezeigt. Diese können auch über die Schaltfläche "AUFSTELLUNG URLAUBSANSPRÜCHE" ausgedruckt werden.

Mit der Schaltfläche "NEUE EINGABE" gelangt man wieder auf die Startseite.

## Auswahl der Arbeitnehmer:innen

Durch Klicken auf die Kästchen in der ersten Spalte der Tabelle "laufend beschäftigte Arbeitnehmer:innen" können die jeweiligen Arbeitnehmer:innen, für welche Einreichungen zu erledigen sind, ausgewählt werden. Durch Anklicken des Kästchens in der Tabellenüberschrift können alle Arbeitnehmer:innen in einem Arbeitsschritt markiert werden.

Mit den zwischen den beiden Aufstellungen vorhandenen Navigationspfeilen können die ausgewählten Arbeitnehmer:innen in den Bereich "eingereichte Arbeitnehmer:innen" verschoben werden, damit sie weiterbearbeitet werden können. Hier besteht auch die Möglichkeit, mittels Eingabe der SV- Nummer oder des AKZ, Arbeitnehmer:innen, die <u>nicht</u> in der Aufstellung "laufend beschäftigte Arbeitnehmer:innen" aufscheinen, hinzuzufügen. Es werden ebenfalls die aktuellen Urlaubsansprüche angezeigt.

| B    | UAK                    | BAUARBEITER<br>UND ABFERTI | GUNGSKASS     | E                                                       |    |        |                           |            |            |                                                         |              |                  | ( | BU                 |
|------|------------------------|----------------------------|---------------|---------------------------------------------------------|----|--------|---------------------------|------------|------------|---------------------------------------------------------|--------------|------------------|---|--------------------|
|      |                        |                            |               |                                                         |    |        |                           |            |            |                                                         |              |                  |   | 1.1014/00000441120 |
| 160  | 1-00095-5 NAME: A      | PLZ: 4020 0                | echtslageschl | lüssel: 0                                               |    |        |                           |            |            |                                                         |              |                  |   |                    |
| UEE  | INGABE                 | AUFS                       | TELLUNG URI   | AUBSANSPRUCHE                                           |    | EIN    | GABEPROTOKOLL             | VERR       | ECHNEN     |                                                         |              |                  |   |                    |
| Ifen | d beschäftigte Arbeitn | ehmer/innen                |               |                                                         | -  | einger | eichte Arbeitnehmer/innen |            |            |                                                         |              |                  |   |                    |
|      | NAME                   | SV-Nummer                  | AKZ           | Urlaubsanspruch<br>(nicht gehatten u. nicht verrechnet) | ** |        | NAME                      | SV-Nummer  | AKZ        | Urlaubsanspruch<br>(nicht gehalten u. nicht verrechnet) | Urlaub von   | Urlaub bis       |   | Urlaubstage        |
| 2    | Rasinger Lukas         | 7419281173                 | 1273112811    | 5                                                       |    |        | Rasinger Lukas            | 7419281173 | 1273112811 | 5                                                       |              | 5                | œ | 1                  |
| 4    | Trabotschnig Konrad    | 7127241073                 | 1473102422    | 2                                                       |    |        | Trabotschnig Konrad       | 7127241073 | 1473102422 | 2                                                       | O Dez        | ¥ 2017 ¥ 0 👩     |   |                    |
| 1    | Haslinger Erwin        | 7812031074                 | 1474100300    | 8                                                       |    |        | Haslinger Erwin           | 7812031074 | 1474100300 | 8                                                       | Woche M D    | MDFSS            |   |                    |
| /    | Grasmugg Luis          | 8362260578                 | 1578052605    | 6                                                       |    |        | Orarmuna Luir             | 0262260670 | 1678062605 | 6                                                       | 48           | 1 2 3            |   |                    |
| 1    | Haslinger Tom          | 6431150681                 | 1581061510    | 13                                                      |    |        | Grasningy Luis            | 0302200070 | 1070002000 | 0                                                       | 49 4 5       | 6 7 8 9 10 0     |   |                    |
|      | Rasinger Ellas         | 2308190663                 | 1763061908    | 17                                                      |    |        | 1                         | 1          |            |                                                         | 51 18 19     | 20 21 22 23 24   | - |                    |
|      | Solo Blasius           | 2455030475                 | 1775040312    | 10                                                      |    |        |                           |            |            |                                                         | 52 25 26     | 27 28 29 30 31 🖸 |   |                    |
|      | Sky Max                | 6280090369                 | 2069030910    | 16                                                      |    |        |                           |            |            |                                                         | Aktuelles Da | tum              |   |                    |
|      | Hopfner Lukas          | 7099180698                 | 2098061803    | 11                                                      |    |        |                           | 1          |            |                                                         |              |                  |   |                    |
| 1    | Meier David            | 6665091100                 | 2600110908    | 10                                                      |    |        |                           |            |            |                                                         | <u> </u>     | Schließen        |   |                    |
|      | Wik Erwin              | 2619261182                 | 2782112607    | 28                                                      |    |        |                           | 2          | 1          |                                                         |              | A                |   |                    |

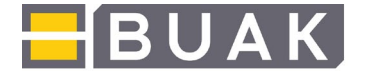

## Angabe des Urlaubszeitraumes

In den Feldern "Urlaub von" und "Urlaub bis" sind Beginn und Ende des Urlaubs anzugeben bzw. mit der Kalenderfunktion auszuwählen. Es werden Samstag, Sonn- und Feiertage (lt. zugeordnetem KV-Bereich des Arbeitnehmers bzw. der Arbeitnehmerin) automatisch berücksichtigt. Bei z.B. Eingabe Urlaub von 24.12.2024 bis 10.01.2025 werden alle darin vorhandenen Wochenenden und Feiertage automatisch berücksichtigt. Im Feld "Urlaubstage" wird daraufhin die Anzahl der tatsächlich zu verrechnenden Urlaubstage ausgegeben.

Sind für eine:n Arbeitnehmer:in einzelne unabhängige Urlaubstage bzw. Urlaubszeiträume zu verrechnen, so können diese mit dem Feld "+" erfasst bzw. mit "-" wieder entfernt werden.

| Urlaub von * | Urlaub bis   |   |
|--------------|--------------|---|
| 01.12.2017 🔞 | 04.12.2017 🔞 | Ŧ |
| 11.12.2017 核 | 12.12.2017 核 |   |

## Betriebsurlaub festlegen

Durch die Auswahl des Sterns im Feld "Urlaub von\*" wird der Kalender geöffnet, der es ermöglicht einen Urlaubszeitraum für alle Arbeitnehmer:innen gleichzeitig einzugeben.

Der hier eingegebene Urlaubszeitraum wird für alle ausgewählte Arbeitnehmer:innen übernommen. Betriebsurlaube können somit mit nur einer Datumseingabe für alle Arbeitnehmer:innen gleichzeitig gespeichert werden.

## Keine zusätzliche Meldungseingabe erforderlich

Die eingegebenen Urlaubsmeldungen werden bei der Verrechnung automatisch in die monatliche Zuschlagsmeldung (Anwendung: Meldungseingabe) übernommen, müssen daher, wenn die Urlaubsentgeltverrechnung vor der Meldungseingabe erledigt wird, nicht nochmals in der Applikation "Meldungseingabe" erfasst werden. Kommt es zu Änderungen der Urlaubshaltungen, können diese bis zur Erledigung der Zuschlagsmeldung in der Meldungseingabe unter "Übersicht Arbeitnehmer:innen" bei dem oder der betreffenden Arbeitnehmer:in aktualisiert werden.

## Verrechnungsfreigabe

Durch Klicken auf die Schalfläche "EINGABEPROTOKOLL" wird eine Aufstellung der zur Verrechnung eingegebenen Arbeitnehmer:innen geöffnet. Dieses pdf-Dokument kann gespeichert und gedruckt werden.

Die Online-Verrechnung der angezeigten Arbeitnehmer:innen wird durch Betätigen der Schaltfläche "VERRECHNEN" gestartet. Die Online-Verrechnung der Daten kann je nach Anzahl der eingereichten Arbeitnehmer:innen einige Zeit in Anspruch nehmen. Das Ende der Verarbeitung ist abzuwarten, nur dadurch kann die korrekte Verrechnung der UE-Einreichungen erledigt werden.

Nach erfolgreicher Verrechnung, werden die verrechneten Arbeitnehmer:innendaten mit AKZ, SVNR, Name und der gesamte Zeitraum (Urlaub von, Urlaub bis), in welchem die Urlaubstage gemeldet wurden, ausgewiesen. Die Anzahl der eingereichten und der verrechneten Urlaubstage werden separat aufgelistet.

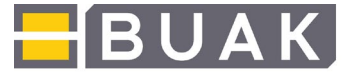

Die Verrechnungsliste/n werden als pdf-Dokument zum Speichern und Drucken bereitgestellt.

| BUAK                                   | BAUARBEITER-URLAUBS-<br>UND ABFERTIGUNGSKASSE                                                                                                    | BUAK                  |
|----------------------------------------|----------------------------------------------------------------------------------------------------|-----------------------|
| BOSX 05.12.2017                        |                                                                                                    | URLAUBSENTGELTEINGABE |
| BNR AKZ 1<br>16010005 127311/2811 7211 | Es wurden 1 Arbeitnehmer verarbeitet.<br>0 Arbeitnehmer wurden in Evidenz genommen.<br>VMR Name Urfaub von Urfaub bis Tage singereicht<br>2881173 Rasinger Lukes DI 12 2017 12 12 2017 4 4 4 |                       |
|                                        |                                                                                                    |                       |
|                                        |                                                                                                    |                       |
|                                        |                                                                                                    |                       |
|                                        |                                                                                                    |                       |

Mit der Schaltfläche "NEUE EINGABE" wird die Startseite der "UE-Verrechnung" geöffnet.

#### 1.b. Verrechnung mit Direktauszahlung an den oder die Arbeitnehmer:in

Nach der Betriebsauswahl werden auf der Startseite im oberen Bereich die Stammdaten des Betriebes ersichtlich.

Es werden hier die gespeicherten Daten des Betriebes für die Abgaben der Sozialversicherungsbeiträge (Beitragskontonummer, Sozialversicherungsträger:in), der Lohnsteuer (Finanzamts- bzw. Steuernummer) und die Gemeindekennzahl für die Abgabe der Kommunalsteuer zur Kontrolle angeführt.

Eine Urlaubsentgeltverrechnung ohne diese Daten ist nicht möglich. Sind diese Daten noch nicht vorhanden oder nicht mehr aktuell, sind sie per E-Mail an <u>ue@buak.at</u> zu übermitteln. Sobald die Daten gespeichert sind, können Urlaubsentgelteinreichungen erfolgen.

Mit der Schaltfläche "Weiter" wird die Eingabemaske für den oder die Arbeitnehmer:in geöffnet. Im oberen Bereich werden weiterhin die Betriebsstammdaten angezeigt.

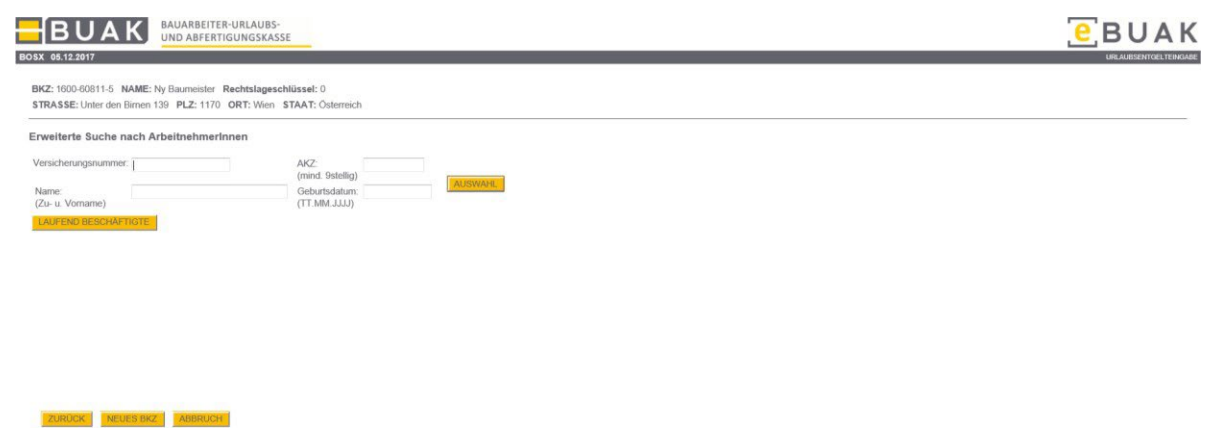

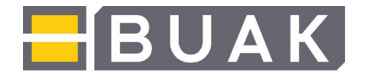

# Auswahl der Arbeitnehmer:innen

Um eine:n Arbeitnehmer:in auszuwählen, gibt es die Möglichkeit, die betreffende Sozialversicherungsnummer bzw. das mindestens 9-stellige "Arbeitnehmer:innenkennzeichen" (AKZ) direkt einzugeben oder aufgrund des Namens bzw. des Geburtsdatums nach diesem bzw. dieser zu suchen.

Laufend beschäftigte Arbeitnehmer:innen werden nach Betätigen des gleichnamigen Buttons in Form einer Liste zur Auswahl vorgeschlagen.

Nach Angaben zu dem oder der betreffenden Arbeitnehmer:in ist der nebenstehende Button "Auswahl" zu betätigen. Die Seite, welche die Urlaubsentgelteinreichung für den oder die ausgewählte:n Arbeitnehmer:in ermöglicht, wird sodann geöffnet.

## Wiedereintritte von Arbeitnehmer:innen

Wird ein:e Arbeitnehmer:in im Betrieb wieder beschäftigt und ist diese:r noch nicht als laufend beschäftigt bei der BUAK gemeldet, so muss die Meldung des Wiedereintrittes bereits bei der Urlaubsentgelteinreichung erfolgen.

Es ist auch ein Wiedereintritt einzugeben, wenn der oder die Arbeitnehmer:in zum Zeitpunkt der UE-Verrechnung nicht mehr beim Betrieb als beschäftigt gespeichert ist. In diesem Fall ist als Wiedereintrittsdatum das erstmalige Eintrittsdatum anzugeben.

Die Angabe des Wiedereintrittsdatums, des Berufs und des entsprechenden KV-Lohns ist dafür unbedingt erforderlich. Es ist darauf zu achten, aus den vorgeschlagenen KV-Löhnen den entsprechenden auszuwählen, da ansonsten der KV-Lohn, der an erster Stelle zur Auswahl steht, zur Anwendung kommt.

| BOAI                                                                                                    | UND ABFERTIG                                                                                                    | URLAUBS-<br>UNGSKASSE                            |                                                          | e BUAK     |
|----------------------------------------------------------------------------------------------------|----------------------------------------------------------------------------------------------------|--------------------------------------------------|----------------------------------------------------------|------------|
| SX 05.12.2017                                                                                                    |                                                                                                    | 100                                              |                                                          |            |
|                                                                                                    |                                                                                                    |                                                  |                                                          |            |
| Name: Trabotschnin Ber                                                                                                    | AME: Ny Baumeister Ro                                                                                                    | echtslageschlussel: 0<br>5.3.2001 AKZ: 100103251 |                                                          |            |
| Staat:                                                                                                    | Postleitzabl:                                                                                                    | Ort:                                             | Straße                                                   |            |
| Österreich                                                                                                    | 6020                                                                                                    | Innsbruck                                        | In der Au 23                                             | BEARBEITEN |
| Relevante Informa                                                                                                    | tionen zu den Loh                                                                                                    | nnebenkosten (SV-                                | Beiträge, Lohnsteuer):                                   |            |
| Beitragsgruppe Lehrlin                                                                                                    | ng: 🔽 🗸                                                                                                    |                                                  |                                                          |            |
| Lonnprandung:                                                                                                    | Ц                                                                                                    |                                                  |                                                          |            |
|                                                                                                    |                                                                                                    |                                                  |                                                          |            |
|                                                                                                    |                                                                                                    |                                                  |                                                          |            |
|                                                                                                    |                                                                                                    |                                                  |                                                          |            |
|                                                                                                    |                                                                                                    |                                                  |                                                          |            |
| Offener Urlaubsan                                                                                                    | spruch: 4 Urlaubs                                                                                                    | tag/e                                            |                                                          |            |
| Offener Urlaubsan<br>Jrlaubstage und U<br>Urlaub von:                                                                                                    | spruch: 4 Urlaubs<br>Jrlaubshaltung:                                                                                                    | itag/e<br>Eingereichte Urlaubsta                 | e: Kalender/Arbeitstane:                                 |            |
| Dffener Urlaubsan<br>Jrlaubstage und U<br>Urlaub von:                                                                                                    | Ispruch: 4 Urlaubs<br>Irlaubshaltung:<br>bis:                                                                                                | itag/e<br>Eingereichte Urlaubsta                 | e: Kalender-JArbeitstage:                                |            |
| Offener Urlaubsan<br>Jrlaubstage und U<br>Urlaub von:                                                                                                    | spruch: 4 Urlaubs<br>Jrlaubshaltung:<br>bis:                                                                                                 | tag/e<br>Eingereichte Urlaubsta                  | e: Kalender-Arbeitstage:<br>/                            |            |
| Dffener Urlaubsan<br>Jrlaubstage und U<br>Urlaub von:                                                                                                    | spruch: 4 Urlaubs<br>Jrlaubshaltung:<br>bis:                                                                                                 | Eingereichte Urlaubsta                           | e: Kalender-Arbeitstage:<br>I                            |            |
| Offener Urlaubsan<br>Urlaubstage und U<br>Urlaub von:                                                                                                    | bis:                                                                                                    | Eingereichte Urlaubsta                           | e: Kalender-JArbeitstage:<br>/                           |            |
| Offener Urlaubsan<br>Urlaub von:<br>Construction<br>Construction<br>Wische M D M D<br>48<br>49<br>4 5 6 7                                                                                                    | spruch: 4 Urlaubs<br>Jrlaubshaltung:<br>bis:<br>vo<br>r s s<br>1 2 3<br>8 5 10                                                               | tag/e<br>Eingereichte Urlaubsta                  | e: Kalender-JArbeitstage:<br>/                           |            |
| Diffener Urlaubsan<br>Urlaubstage und U<br>Urlaub von:<br>C Dez V 2017<br>Woche M D M D<br>45<br>45<br>45<br>55<br>51<br>51<br>51<br>51<br>51<br>52<br>55<br>55<br>55<br>55<br>55<br>55<br>55<br>55<br>55                                                                                                    | Ispruch: 4 Urlaubs<br>Jrlaubshaltung:<br>bis:                                                                                                | tag/e<br>Eingereichte Urlaubstaj                 | e: Kalender-Arbeitstage:<br>I                            |            |
| Diffener Urlaubsan<br>Urlaubstage und U<br>Urlaub von:<br>Urlaub von:<br>Urlaub von:<br>Urlaub von:                                                                                                    | spruch: 4 Urlaubs<br>Jrlaubshaltung:<br>bis:<br>v 0<br>r 5 5<br>1 2 3<br>9 10<br>15 16<br>17<br>2 23 24<br>22 39 31                          | tag/e<br>Eingereichte Urlaubsta                  | e: Kalender-JArbeitstage:<br>/                           |            |
| Diffener Urlaubsan<br>Urlaubstage und U<br>Urlaub von:<br>Veche M D M D<br>45<br>45<br>45<br>50<br>51<br>52<br>52<br>52<br>52<br>52<br>52<br>52<br>52<br>52<br>52                                                                                                    | spruch: 4 Urlaubs<br>Irlaubshaltung:<br>bis:<br>7 5 5<br>1 2 3<br>8 9 10<br>7 5 5<br>1 2 3<br>8 9 10<br>7 5 5<br>7 2 3<br>2 3 24<br>29 39 31 | tag/e<br>Eingereichte Urlaubsta                  | e: Kalender-Arbeitstage:<br>I                            |            |
| Difener Urlaubsan<br>Urlaubstage und U<br>Urlaub von:                                                                                                    | spruch: 4 Urlaubs<br>Irlaubshaltung:<br>bis:                                                                                                 | tagle<br>Eingereichte Urlaubsta                  | e: Kalender-Arbeitstage:<br>I                            |            |
| Offener Urlaubstage und   Urlaub von: Image: Constraint of the state of the state of the sta | spruch: 4 Urlaubs<br>irlaubshaltung:<br>bis:<br>v 0<br>r 5 5<br>1 2 3<br>5 5<br>1 2 3<br>5 5<br>1 2 2 3<br>2 2 3 24<br>2 2 3 31<br>chileBen  | tag/e<br>Eingereichte Urlaubsta                  | s: Kalender-Arbeitstage:<br>I                            |            |
| Offener Urlaubstage und   Urlaubstage und U   Urlaubstage und U   Urlaubstage und U   Urlaubstage v 2017   Urlaubstage v 2017   Weeke M D M   4 6 6 5 2   51 15 20 2 2 2   Aktuelles Datum Sc Sc Sc                                                                                                    | spruch: 4 Urlaubs<br>Jrlaubshaltung:<br>bis:<br>v 0<br>v 5<br>s 5<br>s 6<br>s 6<br>s 6<br>s 6<br>s 6<br>s 6<br>s 6<br>s 6<br>s 6<br>s 6      | tag/e<br>Eingereichte Urlaubsta                  | e: Kalender-JArbeitstage:<br>/                           |            |
| Differer Urlaubsan<br>Urlaubstage und U<br>Urlaub ven:                                                                                                    | spruch: 4 Urlaubs<br>Irlaubshaltung:<br>bis:<br>v 0<br>v 5<br>s 5<br>s 6<br>s 6<br>s 6<br>s 6<br>s 6<br>s 6<br>s 6<br>s 6<br>s 6<br>s 6      | tagie<br>Eingereichte Urlaubsta                  | e: Kalender-Arbeitstage:<br>I<br>I<br>MOLES INSZ AMORUCH |            |

## AN-Stammdaten aktualisieren

Im oberen Bereich besteht die Möglichkeit, die Adressdaten des Arbeitnehmers oder der Arbeitnehmerin gegebenenfalls zu aktualisieren, dafür ist der Button "Bearbeiten" zu betätigen. Die Adressangabe ist erforderlich, um dem oder der Arbeitnehmer:in die Verrechnungsinformation zukommen lassen zu können.

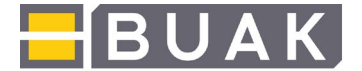

#### Beitragsgruppenerhebung

Die BUAK erhebt anhand von Alter und Bemessungsgrundlage die jeweilige Beitragsgruppe von Arbeitnehmer:innen.

Bei Lehrlingen werden die Angaben zur entsprechenden Beitragsgruppe benötigt: Beitragsgruppe A3z (B045): bei Lehrbeginn ab 01.01.2016

Bei geringfügigen Arbeitnehmer:innen ist zwischen der Beitragsgruppe N14 (B010) und N14u (B010+A09) auszuwählen.

#### Lohnpfändung:

Wird das Auswahlfeld "Lohnpfändung" ausgewählt, öffnet sich die Schaltfläche "Gläubiger:innendaten erfassen". Hier sind die notwendigen Daten für die Berücksichtigung der Lohnpfändung einzugeben.

| Art der Lohnpfändun | g                                                        |  |
|---------------------|----------------------------------------------------------|--|
| Eohnpfändung        | $\bigcirc$ Unterhaltspfändung $\bigcirc$ SRV-Abschöpfung |  |
| Rang*  1            | Anzahl der Unterhaltsberechtigten                        |  |
| Exekutionszahl*     |                                                          |  |
| Aktenzahl           |                                                          |  |
| Offener Exekutionsb | etrag*                                                   |  |
| Gläubiger*          |                                                          |  |
| Gläubigervertreter  |                                                          |  |
| IBAN*               |                                                          |  |
| BIC                 |                                                          |  |
| * Pflichtfelder     |                                                          |  |

NEUER GLÄUBIGER SPEICHERN

Folgende Gläubiger:innendaten sind anzugeben:

Art der Pfändung: Es ist auszuwählen, ob es sich um eine Lohnpfändung eine Unterhaltspfändung oder ein Schuldenregulierungsverfahren handelt.

Rang: Die Rangfolge der Lohnpfändung(en) ist anzugeben.

**Anzahl der Unterhaltsberechtigten:** Hier ist die Anzahl der Unterhaltsberechtigten anzugeben. Es können maximal 5 Unterhaltsberechtigte laut §291a EO Absatz 2 Punkt 2 Unpfändbarer Freibetrag ("Existenzminimum") berücksichtigt werden.

**Exekutionszahl:** Es ist die vom zuständigen Gericht vergebene Exekutionszahl anzugeben.

**Aktenzahl:** Falls vorhanden, ist hier eine Ordnungsnummer des Dienstgebers oder der Dienstgeberin anzugeben.

**Offener Exekutionsbetrag:** Hier ist der aktuelle Stand der noch offenen Exekutionsforderung anzugeben. Der Betrag ist im Format xxxxx,xx (ohne Tausenderpunkt) anzugeben.

Gläubiger:in: Der Gläubigername ist anzugeben.

02\_Anleitung\_Urlaubsentgeltverrechnung | Mai 2025

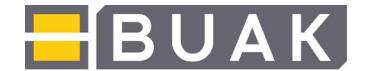

**Gläubigervertreter:in:** Wenn vorhanden, sind die Vertreter des Gläubigers bzw, der Gläubigerin anzugeben. IBAN: Hier ist der IBAN des Gläubigers bzw, der Gläubigerin oder des Gläubigervertreters bzw. der Gläubigervertreterin anzugeben.

**BIC:** Der BIC ist nur dann anzugeben, wenn es sich um eine ausländische Bankverbindung handelt. Bei inländischen Bankverbindungen ist die Eingabe des BIC nicht erforderlich.

Mit der Schaltfläche "NEUE:R GLÄUBIGER:IN" können weitere Gläubiger:innendaten eingegeben werden. Es müssen jene Gläubiger:innen angegeben werden, die bei der Verrechnung berücksichtigt werden sollen. Mit der Schaltfläche "SPEICHERN" werden die eingegebenen Daten für die Verrechnung gespeichert.

Aus Datenschutzgründen werden die eingegebenen Gläubiger:innendaten für weitere Urlaubsentgeltverrechnungen nicht gespeichert.

## Angabe des Urlaubszeitraumes

Unter "offener Urlaubsanspruch" ist ersichtlich, wie viele Urlaubstage dem oder der betreffenden Arbeitnehmer:in insgesamt zur Verfügung stehen.

In den Feldern "Urlaub von:" und "bis:" sind Beginn und Ende des Urlaubs anzugeben bzw. mit der Kalenderfunktion auszuwählen. Es werden Samstag, Sonn- und Feiertage (lt. zugeordneten KV-Bereich des Arbeitnehmers oder der Arbeitnehmerin) automatisch berücksichtigt. Bei z.B. Eingabe Urlaub von 24.12.2016 bis 31.12.2016 werden alle darin vorhandenen Wochenenden und Feiertage automatisch berücksichtigt. Im Feld "Urlaubstage" wird daraufhin die Anzahl der tatsächlich zu verrechnenden Urlaubstage ausgegeben.

Beginn- und Ende-Meldungen müssen einen zusammenhängenden Zeitraum umfassen. Sind mehrere Urlaubseinreichungen innerhalb eines Monats zu melden, so ist für jeden zusammenhängenden Zeitraum bzw. für einzelne Tage eine eigene Einreichung zu erfassen. Das gilt auch für monats- bzw. jahresübergreifende "von-bis" Daten.

Die hier eingegebenen Urlaubsmeldungen werden bei der Verrechnung automatisch in die monatliche Zuschlagsmeldung (Anwendung: Meldungseingabe) übernommen, müssen daher, wenn die UE-Verrechnung vor der Meldeliste erledigt wird, nicht nochmals in der Anwendung Meldungseingabe erfasst werden. Wenn die Einreichung in Evidenz genommen wird muss die Urlaubshaltung eigenständig in der Meldungseingabe erfasst werden.

Um die Eingabe zu speichern und für eine:n weitere:n Arbeitnehmer:in einreichen zu können, ist der Button "Neuer AN" zu wählen. Die Ansicht der Arbeitnehmer:innen-Auswahl wird wieder geöffnet und die Einreichung kann erledigt werden.

## Verrechnungsfreigabe

Sollte die Einreichung für alle Arbeitnehmer:innen abgeschlossen sein, ist die Schaltfläche "Eingabeprotokoll" zu wählen. Alle Arbeitnehmer:innen mit den vorhandenen

Urlaubsentgelteinreichungen werden in diesem Protokoll angezeigt.

02\_Anleitung\_Urlaubsentgeltverrechnung | Mai 2025

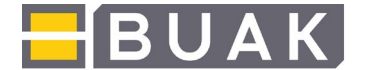

Sollte eine Einreichung fehlerhaft sein, kann diese nochmals entfernt werden, indem das Auswahlfeld "Löschen" markiert und der Button "Markierte Löschen" betätigt wird.

Zusätzliche Einreichungen können hinzugefügt werden, indem der Button "Neuer AN" angeklickt wird.

Ist das Eingabeprotokoll vollständig, kann die Online-Verrechnung mit der Schaltfläche "Verrechnen" gestartet werden. Die Online-Verrechnung der Daten kann je nach Anzahl der eingereichten Arbeitnehmer:innen einige Zeit in Anspruch nehmen. Das Ende der Verarbeitung ist abzuwarten, nur dadurch kann die korrekte Verrechnung der UE-Einreichungen erledigt werden.

Nach erfolgreicher Verrechnung werden die Arbeitnehmer:innendaten mit AKZ, VSNR, Name, und die Informationen zu den Urlaubstagen aufgelistet.

#### Evidenzen

Es ist nach erfolgter Verrechnungsfreigabe ersichtlich ob einzelne Verrechnungen in Evidenz genommen wurden. Eine Verrechnung wird vom Programm in Evidenz genommen, wenn fehlende oder auch durch Sachbearbeiter:innen der BUAK abzuklärende Sachverhalte bestehen. Der Verrechnungsprozess kann sich dadurch verzögern.

| BUAK                                 | BAUARBEITER-URLAUBS-<br>UND ABFERTIGUNGSKASSE                                         | BUAK |
|--------------------------------------|---------------------------------------------------------------------------------------|------|
| BOSX 05.12.2017                      |                                                                                       |      |
| BKZ: 1600-60811-5 NAME: 1            | WBaumeister Rechtslageschlüssel: 0                                                    |      |
| Eingabeprotokoll                     |                                                                                       |      |
| # AKZ SV-Nummer 1<br>1 106811290 Sta | Keme Urfaub von Urfaub bis Anzahl Urfaubstang Usschen<br>Ar Montz 2017/205 2017/207 3 |      |
|                                      |                                                                                       |      |
|                                      |                                                                                       |      |

## 2. Direktdaten

Die Verrechnungen im BUAK-Direktdatenaustausch werden mittels xml-Dateien erledigt. Alle Informationen dazu stehen im eBUAK-Portal unter "FAQ" im Dokument "Direktdatenaustausch im eBUAK-Portal" zur Verfügung.

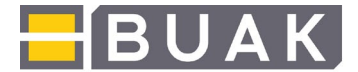

## 3. Verrechnungslisten

Im Menüpunkt "Verrechnungslisten" werden die Verrechnungslisten archiviert. Verschiedene Suchfunktionen ermöglichen einen schnellen und einfachen Zugriff auf die Dokumente. Diese stehen als pdf-Dokumente zur Verfügung, können jederzeit nochmals gedruckt oder gespeichert werden.

| BOSX 05.12.2017    |       |                                    |                                |                  |                     |              |     |
|--------------------|-------|------------------------------------|--------------------------------|------------------|---------------------|--------------|-----|
| Eingabe            |       |                                    |                                |                  |                     |              |     |
| Evidenzen          | Bitte | eltverrechnun<br>wählen Sie die Fi | gslisten<br>Iterkriterien aus: |                  |                     |              |     |
| Direktdaten        | BNRS  | T                                  | AKZ                            | EINRNR           |                     | FILT         | ERN |
| Urlaubs-           | VON   | 1                                  | BIS 👩                          | DOCID            | ART                 | ~            |     |
| ersatzleistung     |       | BKZ                                | EINRNR                         | Art              | Datum               | DOCID        |     |
| Verrechnungslisten |       | 1200-24725-1                       | 120024725000596                | Treuhandkonto    | 2017-09-21 17:53:14 | 1709AAAK1124 | 1   |
| Urlaubsanspruch    |       | 1701-00424-6                       | 170100424000101                | Treuhandkonto    | 2017-09-21 17:26:55 | 1709AAAK1116 | 1   |
|                    |       | 1401-02298-1                       | 140102298000002                | Direktauszahlung | 2017-09-21 17:04:40 | 1709AAAK1111 | 1   |
|                    |       | 1401-02298-1                       | 140102298000001                | Direktauszahlung | 2017-09-21 17:01:15 | 1709AAAK1109 | 1   |
|                    |       | 1900-90451-2                       | 190090451000450                | Treuhandkonto    | 2017-09-21 16:56:08 | 1709AAAK1108 | 1   |
|                    |       | 1200-24776-9                       | 120024776000416                | Treuhandkonto    | 2017-09-21 16:44:45 | 1709AAAK1102 | 1   |
|                    |       | 1100-17523-9                       | 110017523000299                | Direktauszahlung | 2017-09-21 16:36:03 | 1709AAAK1099 | 1   |
|                    |       | 1200-26668-1                       | 120026668000217                | Treuhandkonto    | 2017-09-21 16:18:27 | 1709AAAK1097 | 1   |
|                    |       | 1801-00518-0                       | 180100518000232                | Treuhandkonto    | 2017-09-21 16:15:29 | 1709AAAK1073 | 1   |
|                    |       | 1201-01599-2                       | 120101599000030                | Direktauszahlung | 2017-09-21 15:59:35 | 1709AAAK0799 | 1   |
|                    |       |                                    | 10 🔽 💷 🖂                       | 1 2 3 4 5 6      | 7 8 9 10            |              |     |

## 4. Urlaubsanspruch

Im Bereich "Urlaubsanspruch" besteht die Möglichkeit, die Urlaubsansprüche aller laufend beschäftigten Arbeitnehmer:innen eines Betriebes auf einem Blick zu sehen.

Nach Klicken auf die Schaltfläche "Auswahl" werden die Ansprüche der Arbeitnehmer:innen angezeigt. Zusätzlich gibt es hier eine Spalte für die Urlaubsansprüche welche beim nächsten Verfallstermin berücksichtigt werden.

| BUA                        | UND ABFERTI         | GUNGSKASSI  |             |                            |                                            |
|----------------------------|---------------------|-------------|-------------|----------------------------|--------------------------------------------|
| BOSX 05.12.2017            |                     |             |             |                            |                                            |
| Eingabe                    |                     |             |             |                            |                                            |
| Evidenzen                  | Anzeige Urlaubsa    | nspruch der | laufend be  | eschäftigten AN            |                                            |
| Direktdaten                | BKZ: 1601000955     | USWAHL      |             |                            |                                            |
| Urlaubs-<br>ersatzleistung | NAME                | SV-Nummer   | AKZ         | Urlaubsanspruch<br>aktuell | Urlaubsanspruch<br>verfallen per 31.3.2018 |
| ersuzierstung              | Rasinger Lukas      | 7419281173  | 1273112811  | 1                          | 0                                          |
| Verrechnungslisten         | Trabotschnig Konrad | 7127241073  | 1473102422  | 2                          | 0                                          |
| Helenderseren              | Haslinger Erwin     | 7812031074  | 1474100300  | 8                          | 0                                          |
| Unaupsanspruch             | Grasmugg Luis       | 8362260578  | 1578052605  | 6                          | 0                                          |
|                            | Haslinger Tom       | 6431150681  | 1581061510  | 13                         | 0                                          |
|                            | Rasinger Elias      | 2308190663  | 1763061908  | 17                         | 0                                          |
|                            | Solo Blasius        | 2455030475  | 1775040312  | 10                         | 0                                          |
|                            | Sky Max             | 6280090369  | 2069030910  | 16                         | 0                                          |
|                            | Hopfner Lukas       | 7099180698  | 2098061803  | 11                         | 0                                          |
|                            | Meier David         | 6665091100  | 2600110908  | 10                         | 0                                          |
|                            | Wlk Erwin           | 2619261182  | 2782112607  | 28                         | 0                                          |
|                            | Meisenhuber Sigbert | 8581160868  | 2868081619  | 12                         | 0                                          |
|                            | Danfil Monitz       | 10000000000 | 20000000000 | 11                         | 0                                          |

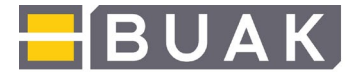

Eine Auflistung als pdf-Dokument ist über die Schaltfläche "AUFSTELLUNG URLAUBSANSPRÜCHE" möglich. Dieses Dokument kann gespeichert und gedruckt werden.

| Meisenhuber Elias                                                                                               | 2275110291                            | 469102111 | 9                                                                                   | 8                                   | 0          |               |                                                                                   |                                                                                  |                                |                       |
|----------------------------------------------------------------------------------------------------|---------------------------------------|-----------|-------------------------------------------------------------------------------------|-------------------------------------|------------|---------------|-----------------------------------------------------------------------------------|----------------------------------------------------------------------------------|--------------------------------|-----------------------|
| Rosper Hannes                                                                                                   | 21710110197                           | 469701110 | 6                                                                                   | 7                                   | 0          |               |                                                                                   |                                                                                  |                                |                       |
| Ranftl Bertram                                                                                                  | 2523140992                            | 539209140 | 0                                                                                   | 5                                   | 0          |               |                                                                                   |                                                                                  |                                |                       |
| Eliesenmueller Sigher                                                                                           | 1 427825048                           |           |                                                                                     |                                     |            |               |                                                                                   |                                                                                  |                                |                       |
| Grasmund Luis                                                                                                   | 85281312                              |           |                                                                                     |                                     |            |               |                                                                                   |                                                                                  |                                |                       |
| Rosper Markus                                                                                                   | 227103008                             |           |                                                                                     |                                     |            |               |                                                                                   |                                                                                  |                                |                       |
| Haslinger Konrad                                                                                                | 490604105                             |           |                                                                                     |                                     |            |               |                                                                                   |                                                                                  |                                |                       |
| Grasmung Envin                                                                                                  | 380517036                             |           |                                                                                     |                                     | BALIARBEIT | FR-URI AURS-  |                                                                                   |                                                                                  |                                | Seite 1 von 2         |
| Sky Tim                                                                                                    | 274913016                             | i         | = В                                                                                 | UAK                                 | UND ABFER  | RTIGUNGSKASSE |                                                                                   |                                                                                  | Erstellur                      | ngsdatum: 05.12.2017  |
| Haelinger Markus                                                                                                | 770617045                             |           |                                                                                     |                                     |            |               |                                                                                   |                                                                                  |                                |                       |
| Slov Konrad                                                                                                    | 740016010                             |           |                                                                                     |                                     |            |               |                                                                                   |                                                                                  |                                |                       |
| Desper Toni                                                                                                    | 660220022                             |           |                                                                                     |                                     |            | Aufstell      | ing Urlaubs:                                                                      | ansprüche                                                                        |                                |                       |
| Mik Loie                                                                                                    | 200724026                             |           |                                                                                     |                                     |            | Autoten       | ang onauss                                                                        | mopraene                                                                         |                                |                       |
| Record Tim                                                                                                    | 039504033                             |           |                                                                                     |                                     |            |               |                                                                                   |                                                                                  |                                |                       |
| Mosner Trim                                                                                                    | 020004027                             |           |                                                                                     |                                     |            |               |                                                                                   |                                                                                  |                                |                       |
| Respective                                                                                                    | 112230126                             |           | BNRST:                                                                              | 1601-00095-5                        | N          | AME: Alpha    | GmbH                                                                              |                                                                                  |                                |                       |
| Rosher Hannes                                                                                                   | 113220120<br>E47E49403                |           | STRASS                                                                              | : Schalotter                        | feld 228   |               |                                                                                   |                                                                                  |                                |                       |
| Hasinger Erwin                                                                                                  | 51/512101                             | 21        | PLZ:                                                                                | 4020                                |            | ORT:          | Linz                                                                              |                                                                                  | STAAT:                         | Österreich            |
| Solo Benram                                                                                                    | 490102111                             |           |                                                                                     | 1020                                |            | ontr.         | LINE                                                                              |                                                                                  | Sirver.                        | o storroror           |
| Solo Montz                                                                                                    | 144327077                             |           |                                                                                     |                                     |            |               |                                                                                   |                                                                                  |                                |                       |
| Muller MORZ                                                                                                    | 401210085                             | 1         | Abfrage d                                                                           | lurch: BUAK                         |            |               |                                                                                   |                                                                                  |                                |                       |
| WIK NICO                                                                                                    | 524502125                             |           |                                                                                     |                                     |            |               | 10                                                                                | 101-01                                                                           |                                |                       |
| Trabotschnig Toni                                                                                               | 447420048                             | 1         | NAME                                                                                |                                     |            |               | VSNR                                                                              | AKZ                                                                              | Urlaubsanspruch                | Urlaubsanspruch       |
| Meller Lukas                                                                                                    | 0007200043                            |           |                                                                                     |                                     |            |               |                                                                                   |                                                                                  | aktuell                        | 31.3.2018             |
| Muller Hein                                                                                                    | 080722047                             | t         | Rasinger Lu                                                                         | kas                                 |            |               | 7419281173                                                                        | 1273112811                                                                       | 1                              | 0                     |
| Trabotschnig Erwin                                                                                              | 272812077                             | 1         | Trabotschnie                                                                        | Konrad                              |            |               | 7127241073                                                                        | 1473102422                                                                       | 2                              | 0                     |
| Meier David                                                                                                    | 160822058                             | 1         | Haslinger Er                                                                        | win                                 |            |               | 7812031074                                                                        | 1474100300                                                                       | 8                              | 0                     |
| SKY LUIS                                                                                                    | 120016027                             | 1         | Grasmugg L                                                                          | uis                                 |            |               | 8362260578                                                                        | 1578052605                                                                       | 6                              | 0                     |
| Rantti Luis                                                                                                    | 151207076                             | 1         | Haslinger To                                                                        | om                                  |            |               | 6431150681                                                                        | 1581061510                                                                       | 13                             | 0                     |
| Sky Tom                                                                                                    | 170920110                             |           | Rasinger Eli                                                                        | as                                  |            |               | 2308190663                                                                        | 1763061908                                                                       | 17                             | 0                     |
| Rosner nim                                                                                                    | 375010010                             |           | Solo Blasius                                                                        |                                     |            |               | 2455030475                                                                        | 1775040312                                                                       | 10                             | 0                     |
| Grasmugg David                                                                                                  | 308102908                             |           | Sky Max                                                                             |                                     |            |               | 6280090369                                                                        | 2069030910                                                                       | 16                             | 0                     |
| Hopfner Erwin                                                                                                   | 659100502                             |           | Hopfner Luk                                                                         | as                                  |            |               | 7099180698                                                                        | 2098061803                                                                       | 11                             | 0                     |
| Wik Markus                                                                                                    | 1 1 1 1 1 1 1 1 1 1 1 1 1 1 1 1 1 1 1 |           | Major David                                                                         |                                     |            |               | 6665091100                                                                        | 2600110908                                                                       | 10                             | 0                     |
| the second second second second second second second second second second second second second second second se | and a constant                        | 6         | meler David                                                                         |                                     |            |               |                                                                                   |                                                                                  |                                |                       |
| Trabotschnig Sigbert                                                                                            | 602710015                             |           | Wik Erwin                                                                           |                                     |            |               | 2619261182                                                                        | 2782112607                                                                       | 28                             | 0                     |
| Trabotschnig Sigbert                                                                                            | 602710015                             |           | Meisenhube                                                                          | r Sigbert                           |            |               | 2619261182<br>8581160868                                                          | 2782112607<br>2868081619                                                         | 28                             | 0                     |
| Trabotschnig Sigbert                                                                                            | 602710019                             |           | Meler David<br>Wik Erwin<br>Meisenhube<br>Ranfti Morita                             | r Sigbert                           |            |               | 2619261182<br>8581160868<br>4933080688                                            | 2782112607<br>2868081619<br>2888060809                                           | 28<br>12<br>11                 | 0                     |
| Trabotschnig Sigbert                                                                                            | 602710015                             |           | Wik Erwin<br>Meisenhube<br>Ranftl Morita<br>Rasinger Pa                             | r Sigbert<br>t                      |            |               | 2619261182<br>8581160868<br>4933080688<br>5075190868                              | 2782112607<br>2868081619<br>2888060809<br>3068081912                             | 28<br>12<br>11<br>4            | 0<br>0<br>0           |
| AUESTELLUNG UR                                                                                                  | 602710015                             |           | Meler David<br>Melsenhube<br>Ranfti Moriti<br>Rasinger Pa<br>Filesenmuel            | r Sigbert<br>t<br>ul<br>ler Blasius |            |               | 2619261182<br>8581160868<br>4933080688<br>5075190868<br>72910040480               | 2782112607<br>2868081619<br>2888060809<br>3068081912<br>3080040409               | 28<br>12<br>11<br>4<br>18      | 0<br>0<br>0<br>0      |
| Trabotschnig Sigbert                                                                                            | 602710015                             |           | Wik Erwin<br>Meisenhube<br>Ranfti Morita<br>Rasinger Pa<br>Fliesenmuel<br>Stark Max | r Sigbert<br>rul<br>Ier Blasius     |            |               | 2619261182<br>8581160868<br>4933080688<br>5075190868<br>72910040480<br>6463090193 | 2782112607<br>2868081619<br>2888060809<br>3068081912<br>3080040409<br>3093010902 | 28<br>12<br>11<br>4<br>18<br>7 | 0<br>0<br>0<br>0<br>0 |